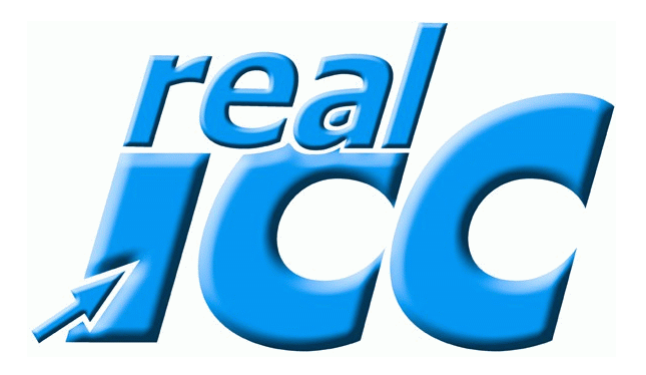

# Defragmentieren der Festplatte

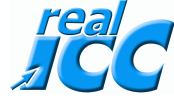

#### Frage: Warum sollte die Festplatte defragmentiert werden ?

#### Antwort:

Nach einiger Zeit der Rechnernutzung verteilen sich die Dateien auf den Festplatten so, dass die Dateien nicht mehr alle an einem Stück auf der Platte abgelegt sind: die Dateien bestehen dann aus mehreren Fragmenten. Zusätzlich liegen die ,Dateien, die häufig zusammen genutzt werden, ebenfalls nicht mehr unbedingt zusammen. Beim Zugriff auf Dateien muss der Lesekopf der Festplatte für jedes Fragment in die richtige Position bewegt werden und dann durchschnittlich eine halbe Plattenumdrehung gewartet werden, bis die zu lesenden Daten unter dem Lesekopf angelangt sind. Diese Vorgang dauert im Vergleich zum Lesen der Daten sehr lange. Durch eine Defragmentierung werden alle Dateien möglichst an einem Stück auf der Festplatte abgespeichert, so dass die Zeit für das Positionieren auf mehrere Fragmente entfällt.

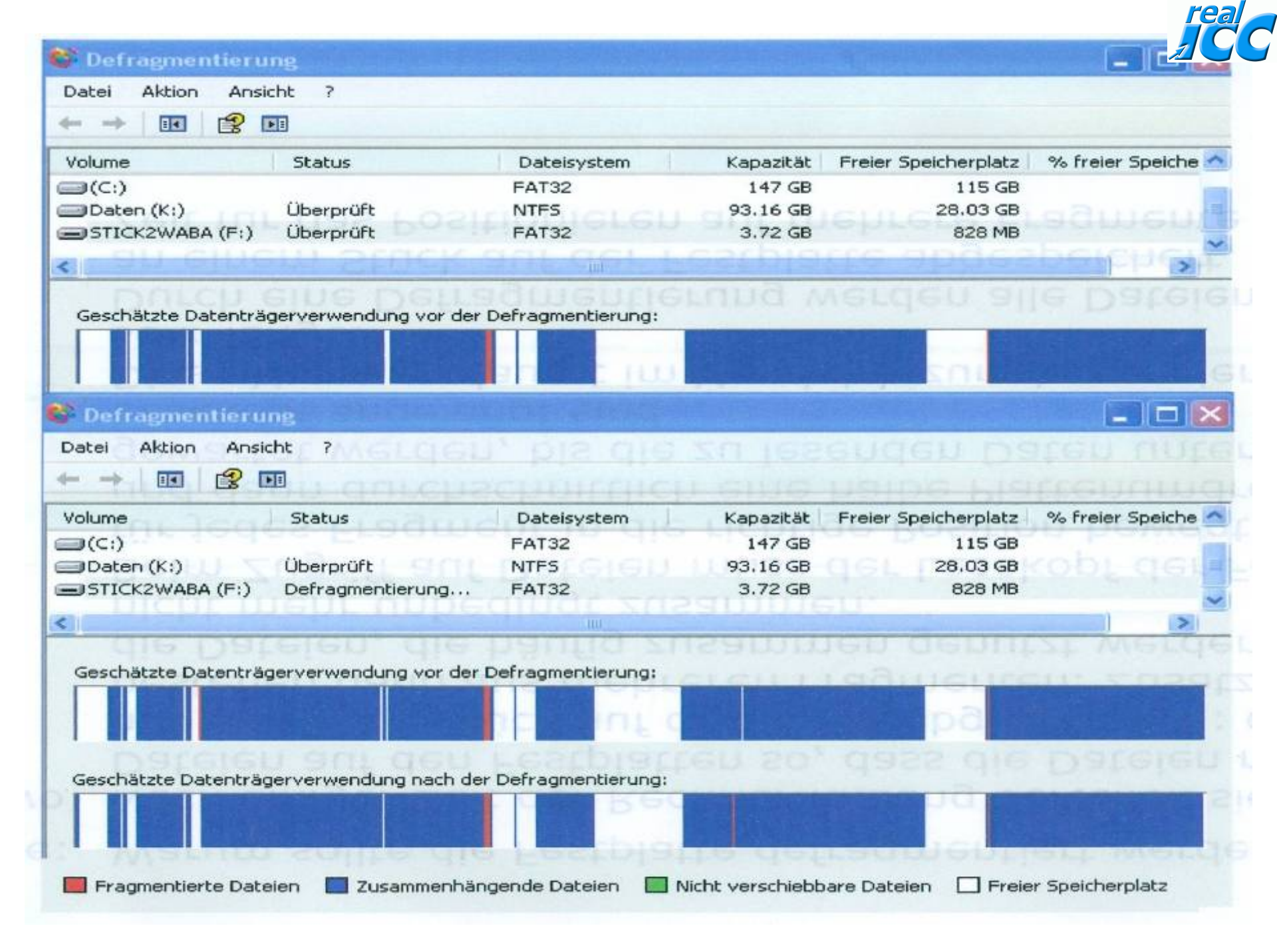

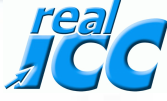

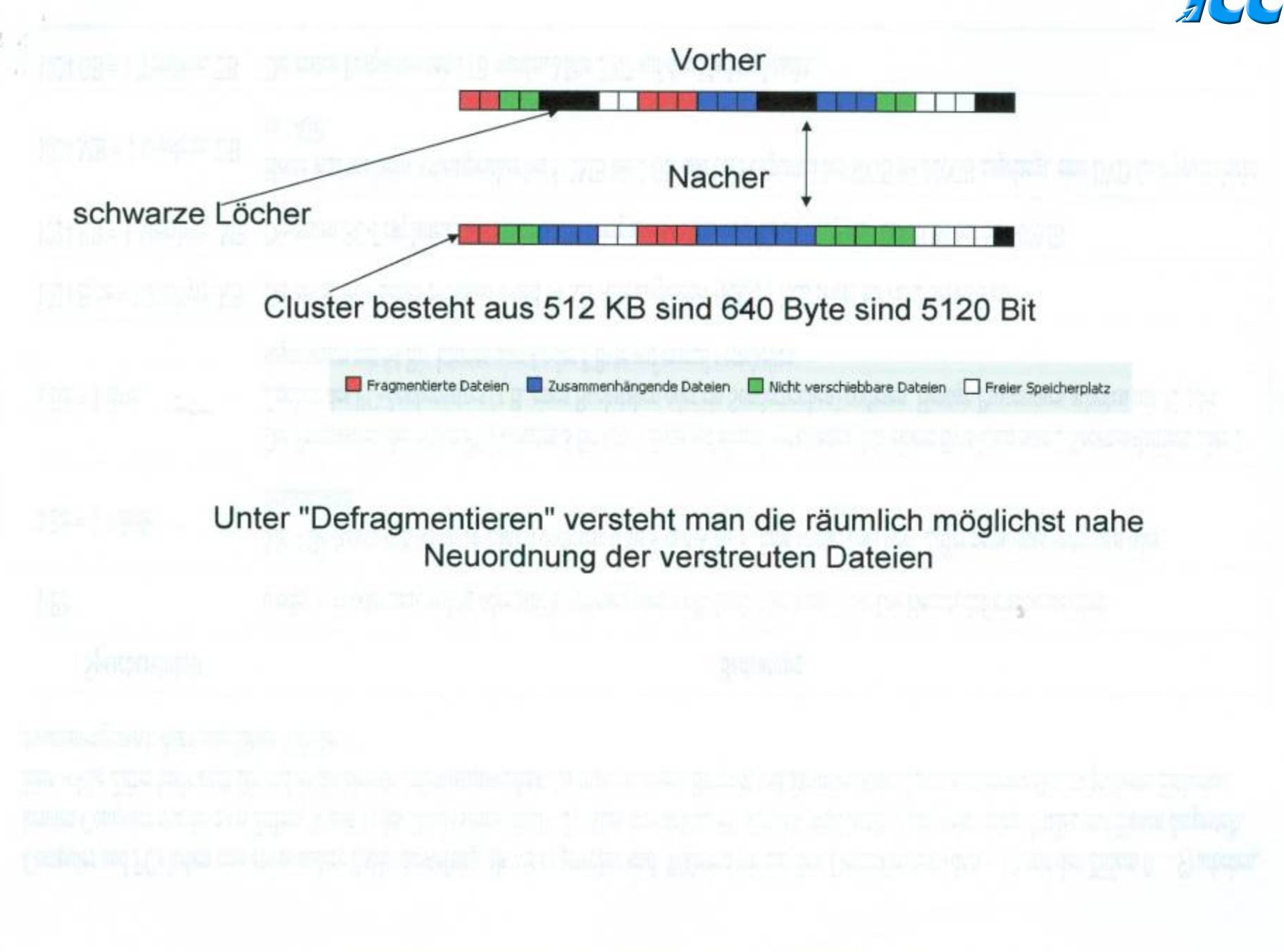

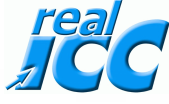

Computer und PCs haben eine etwas andere Zahlendarstellung, als wir es gewohnt sind. Während wir mit dem Dezimalsystem (dezi ~ 10, mit den Ziffern 0 ... 9) arbeiten, kennen Computer nur die zwei Ziffern (0 und 1) des Dualsystems (dual ~ 2). Alles was sich im PC abspielt, wird letztlich mit (sehr vielen) Nullen und Einsen dargestellt. Eine solche Ziffer heißt auch Bit und ist die kleinste Informationseinheit. Da man mit einem Bit nicht viel darstellen kann, hat man mehrere Bits zu größeren Einheiten zusammengefasst. dazu eine kleine Tabelle:

| Speichereinheit            | Bedeutung                                                                                                    |  |  |  |
|----------------------------|----------------------------------------------------------------------------------------------------|--|--|--|
| 1 Bit                      | 0 oder 1, ja oder nein, richtig oder falsch, schwarz oder weiß, Loch oder kein Loch. Die kleinste Informationseinheit.                                                                                                    |  |  |  |
| 4 Bit = 1 Nibble           | Mit 4 Bit lassen sich schon 16 Zahlen codieren: 0 bis 9 und A bis F. Eine solche Zahl bzw. Ziffer nennt man sedezimal oder hexadezimal.                                                                                                    |  |  |  |
| 8 Bit = 1 Byte             | Die Prozessoren der ersten PCs konnten 8 Bit also 1 Byte auf einmal verarbeiten. Mit einem Byte kann man 2 Sedezimalziffern oder 1<br>Zeichen des PC-Zeichensatzes (z.B. einen Buchstaben oder ein Sonderzeichen) codieren. Heutige Prozessoren arbeiten mit 32 oder<br>sogar schon mit 64 Bit, können also 4 oder 8 Byte auf einmal verarbeiten. |  |  |  |
| 1024 Byte = 1 Kilobyte, KB | Die ersten PCs hatten zwischen 8 und 64 KB Arbeitsspeicher (RAM), 1KB reicht für ca. 2 Seiten Text.                                                                                                    |  |  |  |
| 1024 KB = 1 Megabyte, MB   | Die ersten PC-Festplatten hatten eine Speicherkapazität von etwa 5 bis 20 MB, eine CD-ROM hat ca. 700MB.                                                                                                    |  |  |  |
| 1024 MB = 1 Gigabyte, GB   | Heute sind wir beim Arbeitspeicher bei 512MB bis 2 GB und bei Festplatten bei 80GB bis 320GB angelangt, eine DVD fasst pro Schicht ca. 4GB.                                                                                                    |  |  |  |
| 1024 GB = 1 Terabyte, TB   | Die ersten Festplatten mit 1TB wurden Mitte 2007 auf den Markt gebracht.                                                                                                    |  |  |  |

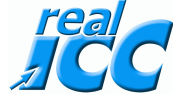

Zum besseren Verständnis zeige ich hier einmal wie mein Name aussieht, wenn der in Birs Hexadezimal geschrieben wird.

W = 1010111 a =1100001 l =1101100 t =11101100 e=1100101 r =1110010

B =1000010 a =1100001 r =1110010 t =11101100 h =1101000

10101111100001110110011101100101011110010 = Walter

100001011000011110010111011001101000 = Barth

1010111110000111011001110011001011110010P0000101100001111001011101 1001101000 Also besteht mein Name aus 62 Hexadezimalen Zahlen Ein PC kann nun mal nicht mehr, als 1 und 0 I!!

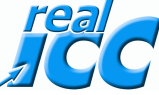

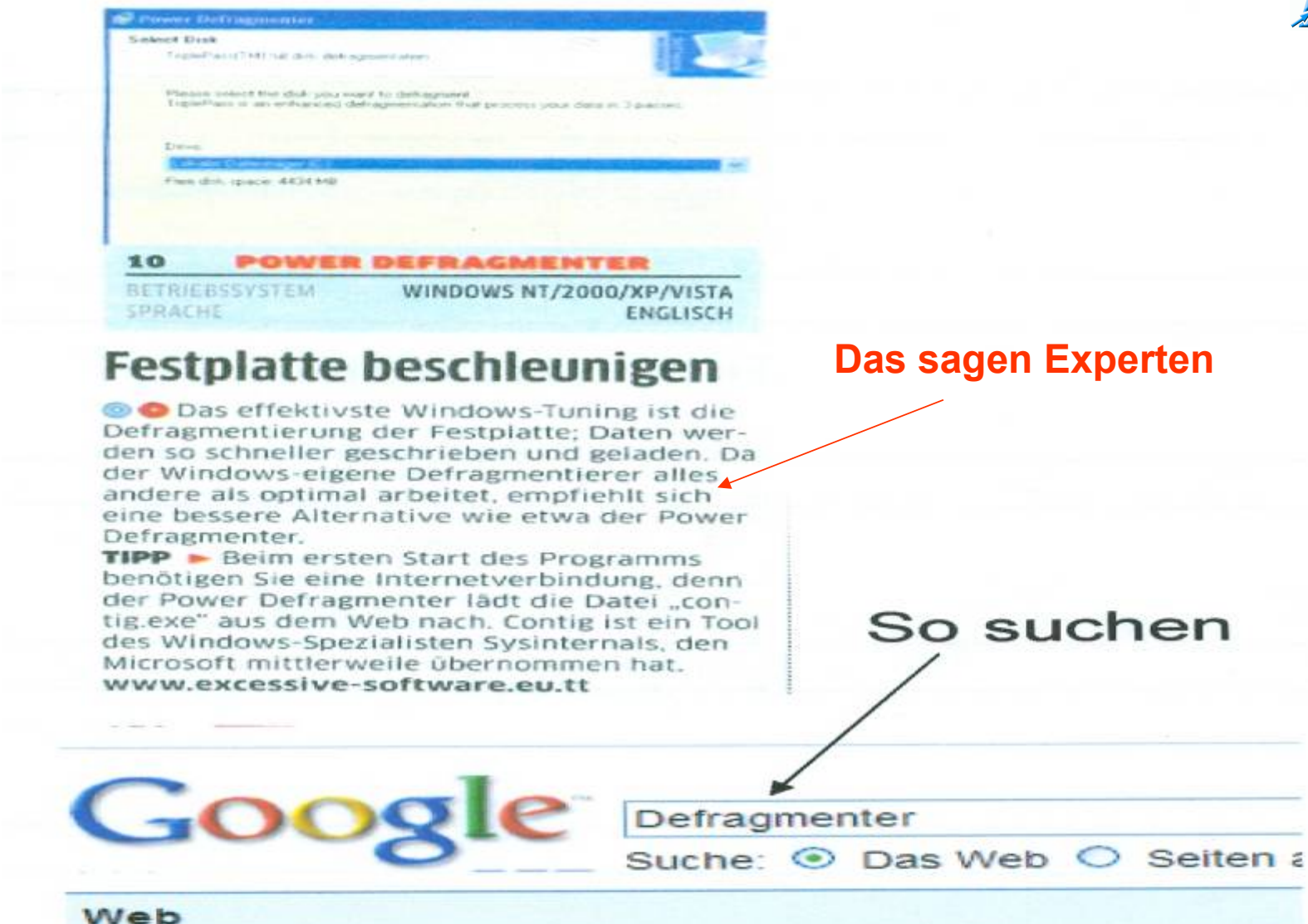

Power Defragmenter - Download - CHIP Online 14. Jan. 2009 ... Power Defragmenter 3.0 Englisch. Power I Freeware zur Defragmentierung einzelner Dateien, Ordner of www.chip.de/downloads/Power-Defragmenter\_18887709.ht Im Cache - Ähnliche Seiten

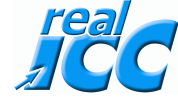

# So defragmentiert Man einen PG

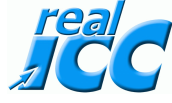

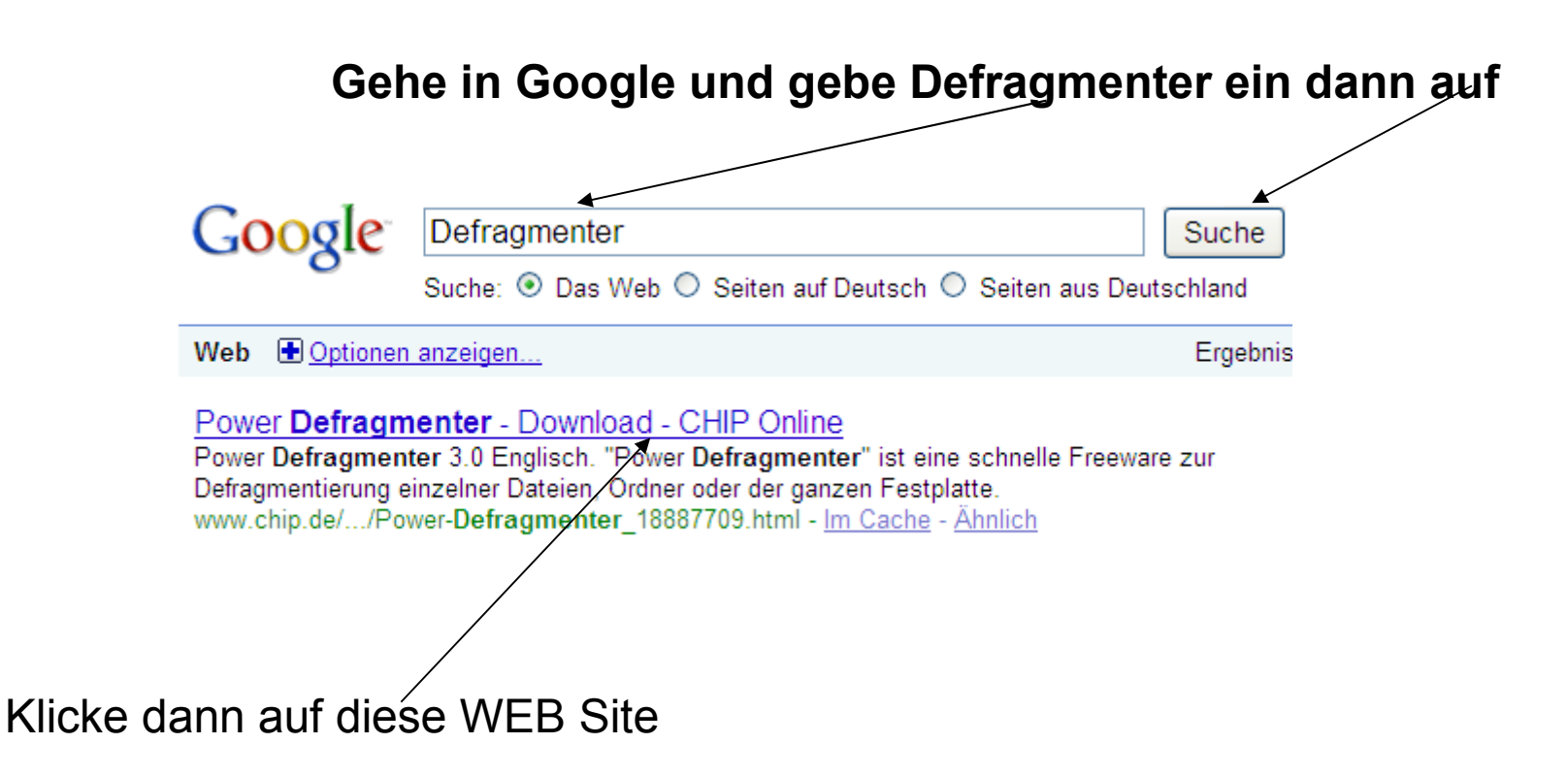

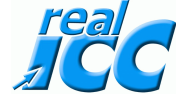

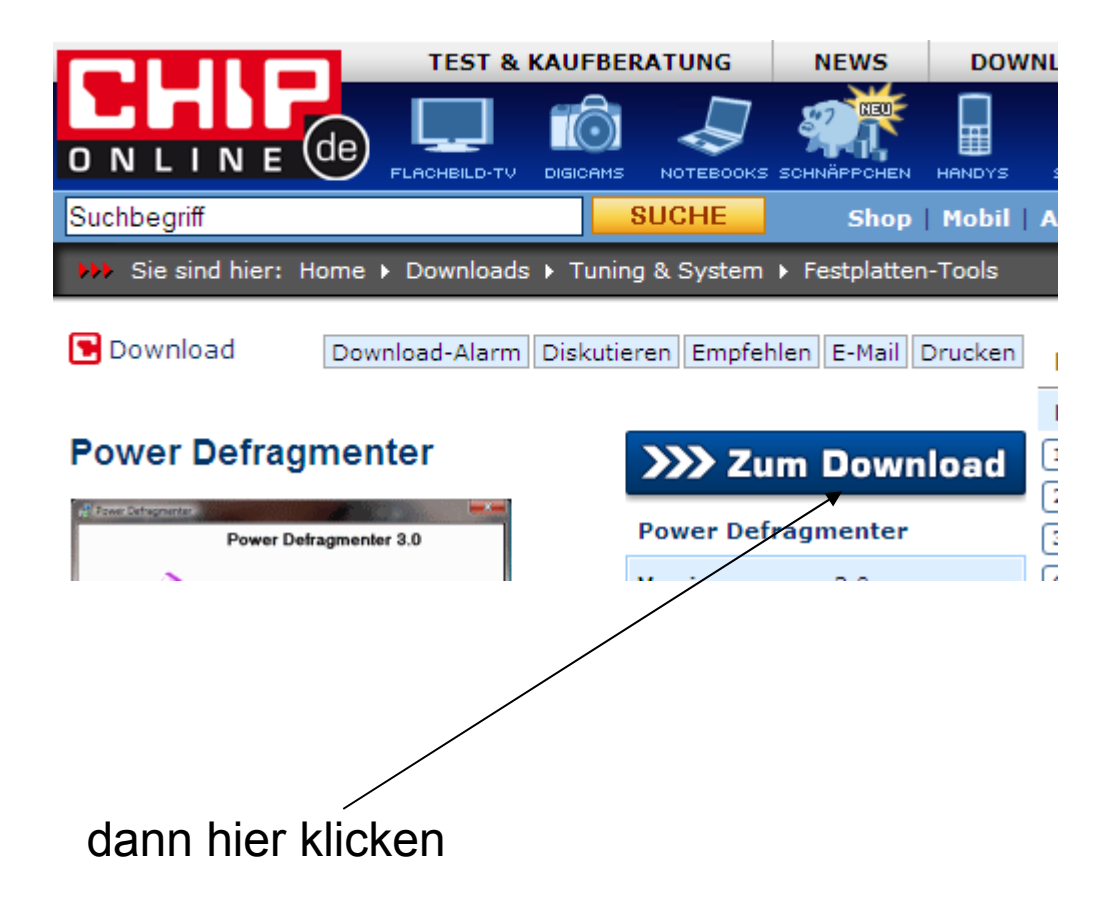

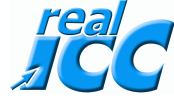

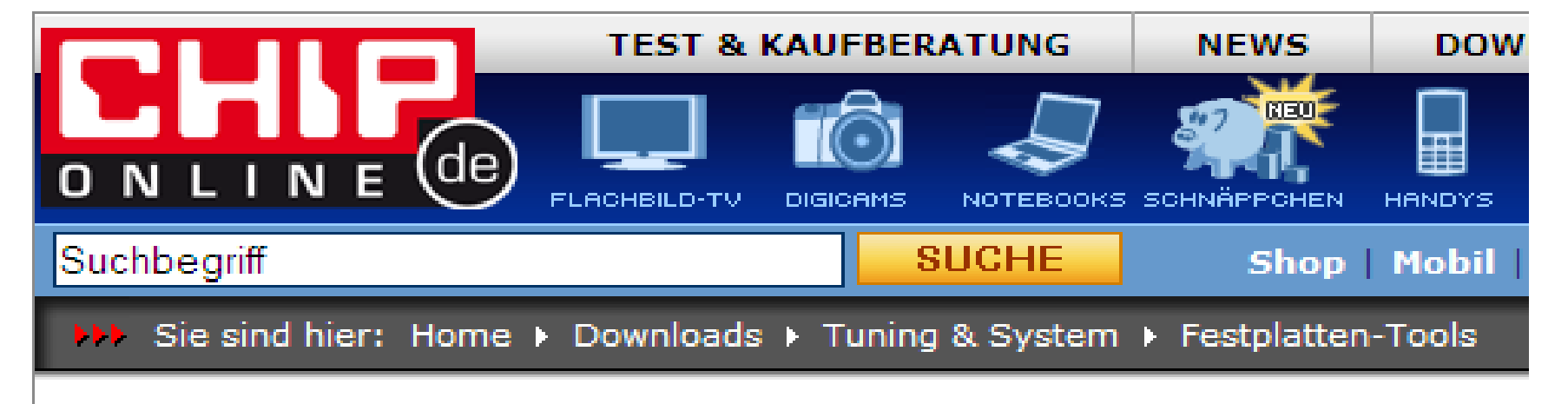

#### **Power Defragmenter**

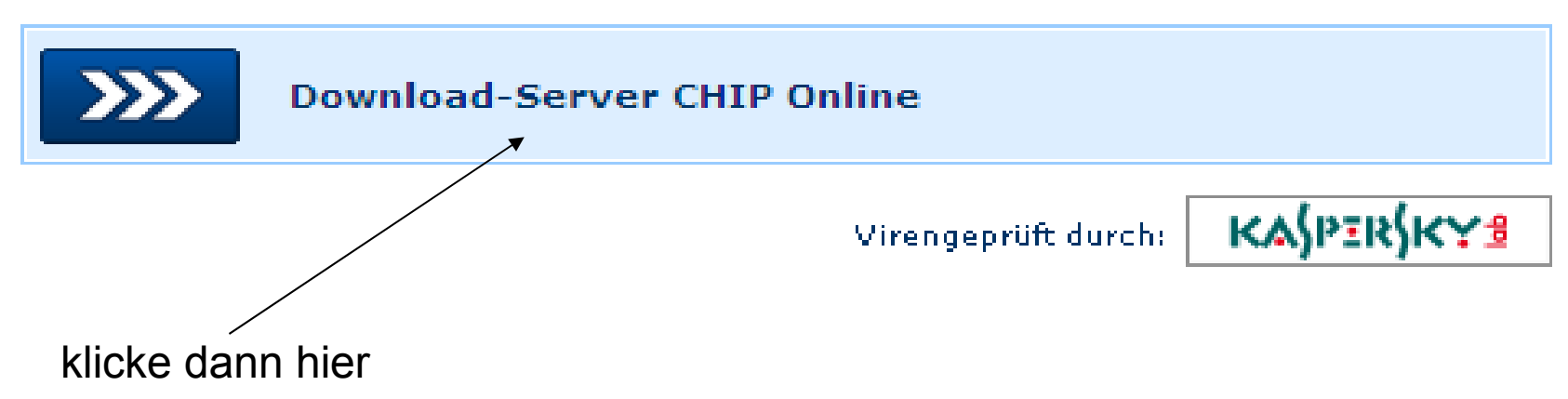

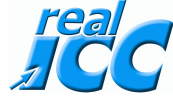

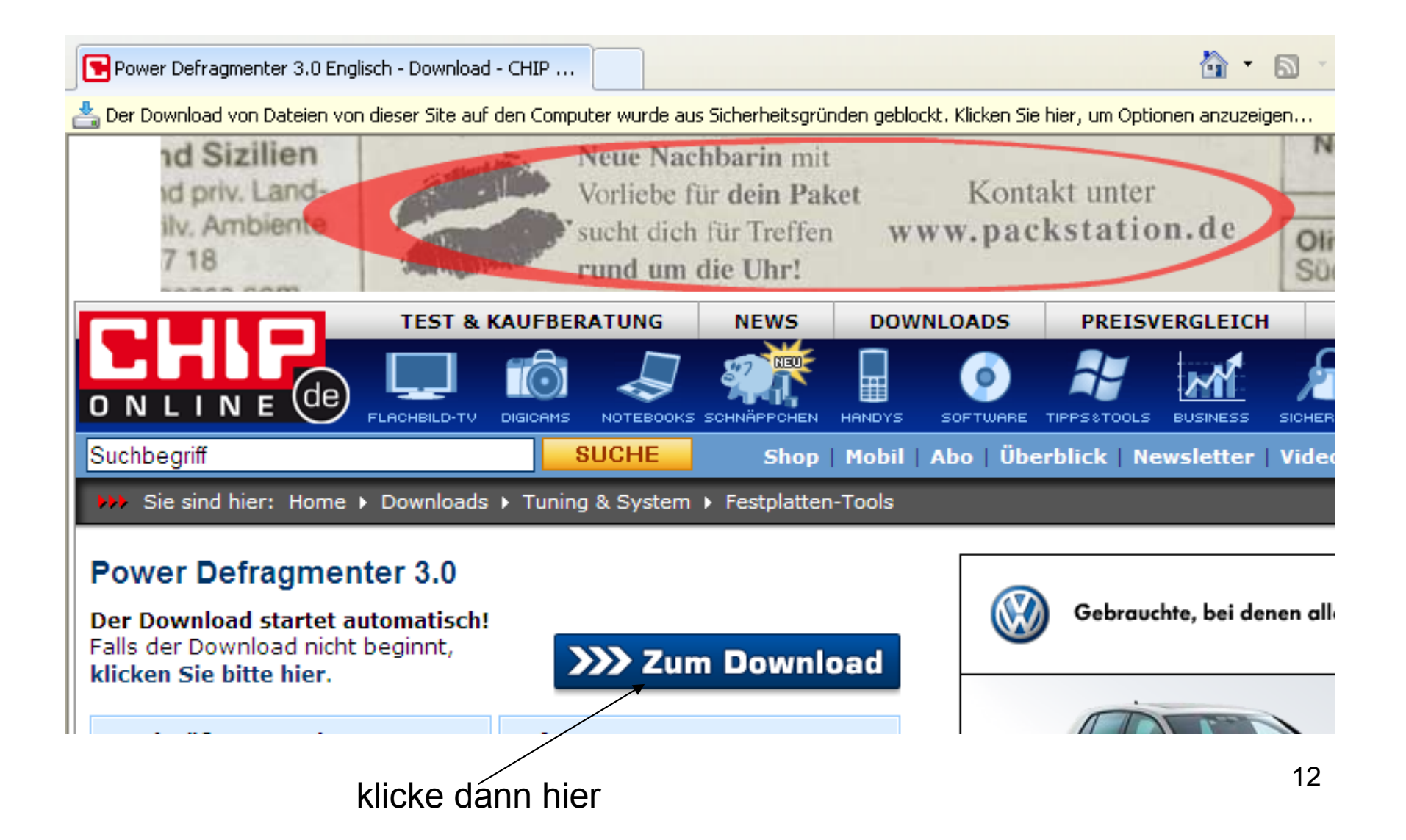

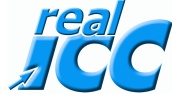

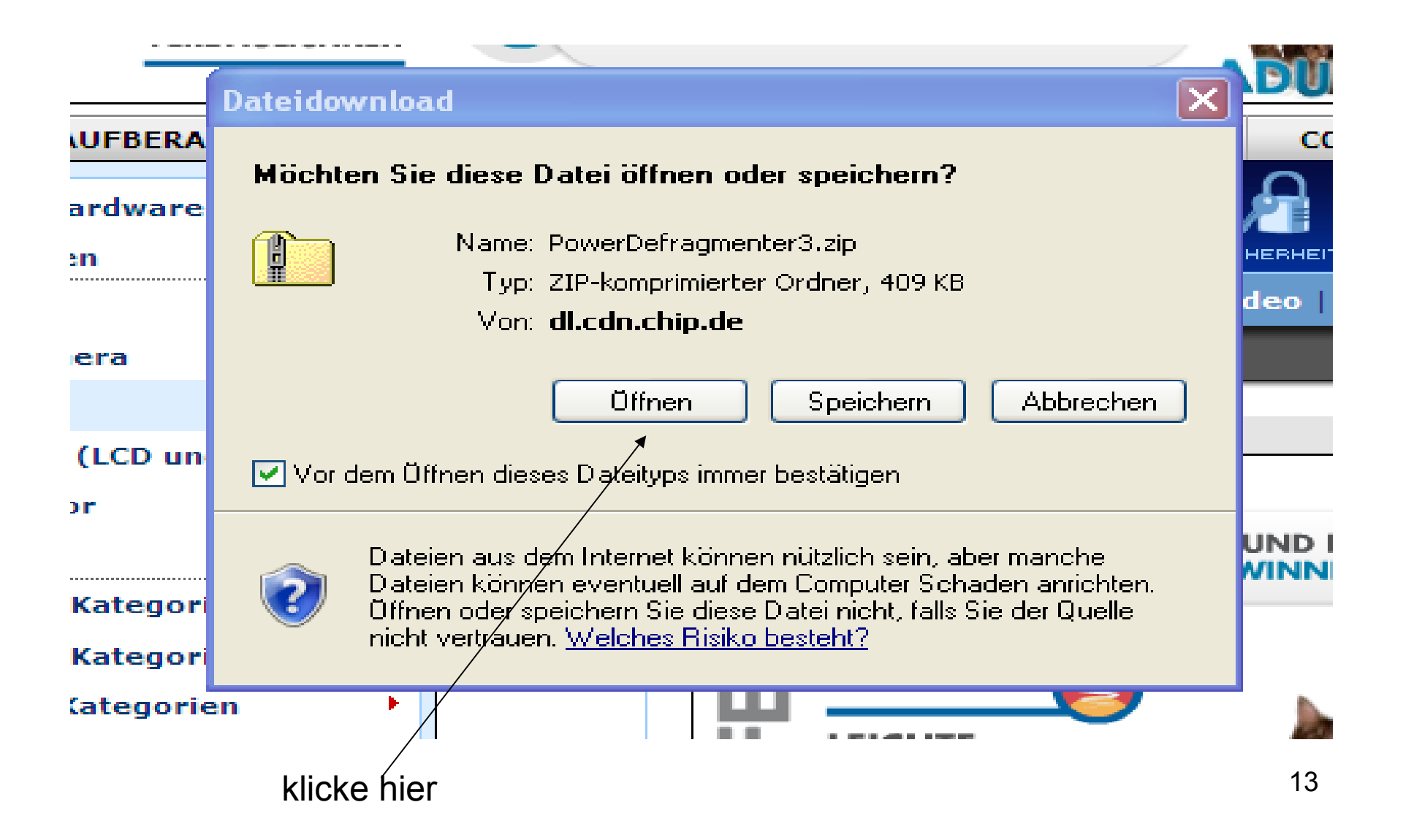

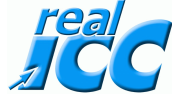

|    | JETZT MITMACHEN UND EINE                                                                                                    | đ   |  |  |  |  |
|----|----------------------------------------------------------------------------------------------------|-----|--|--|--|--|
|    | PowerDefragmenter3.zip von dl.cdn.chip.de wird v 🖃 🔲 🗙                                                                                  | H   |  |  |  |  |
| ER |                                                                                                    | 9   |  |  |  |  |
|    | PowerDefragmenter3.zip von dl.cdn.chip.de                                                                                               | ERH |  |  |  |  |
| ng | Geschätzte Dauer:<br>Download nach: Temporärer Ordner                                                                                   | eo  |  |  |  |  |
|    | Ubertragungsrate:                                                                                                    |     |  |  |  |  |
| >  | Öffnen Ordner öffnen Abbrechen                                                                                                    |     |  |  |  |  |
| va | Dieser Download wurde mit dem SmartScreen-Filter überprüft und es wurden keine Bedrohungen gemeldet. <u>Unsicheren Download melden.</u> |     |  |  |  |  |
| be |                                                                                                    |     |  |  |  |  |

#### dann kommt dieses Bild

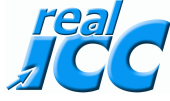

zuerst diese Datei kopieren und unter Eigene Dateien einfügen. Beim nächsten Mal in eigene Dateien gehen und dort auf diese Datei 2 mal klicken dann startet das Programm.

| PowerDefragmenter3[1]                                                                                        |               |              |                            |  |  |
|----------------------------------------------------------------------------------------------------|---------------|--------------|----------------------------|--|--|
| Datei Bearbeiten Ansicht F                                                                                   | avoriten Extr | as ?         |                            |  |  |
| 🕞 Zurück 👻 🌍 👻 🏂                                                                                             | 🔎 Suchen      | 6 Ordner     | -                          |  |  |
| Ordneraufgaben                                                                                               | ۲             |              |                            |  |  |
| 👔 Alle Dateien extrahieren                                                                                   |               | PowerDefragr | nenter                     |  |  |
| Andere Orte                                                                                                  | ۲             | nach         | dem kopieren 2 mal klicken |  |  |
| <ul> <li>BBKUQ006</li> <li>Eigene Dateien</li> <li>Gemeinsame Dokumente</li> <li>Netzwerkumgebung</li> </ul> |               |              |                            |  |  |
| Details                                                                                                    | ۲             |              |                            |  |  |

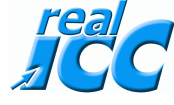

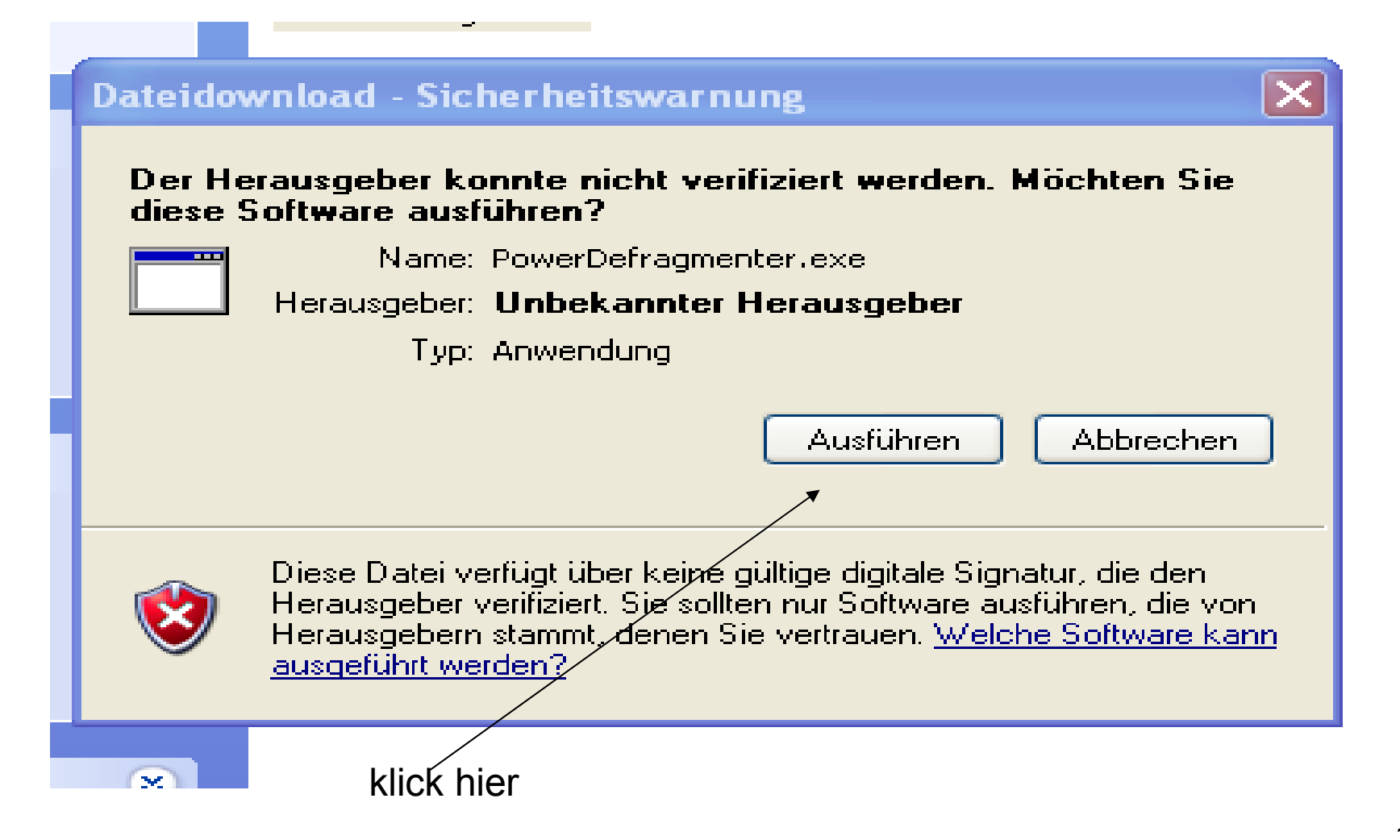

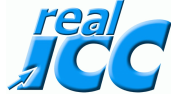

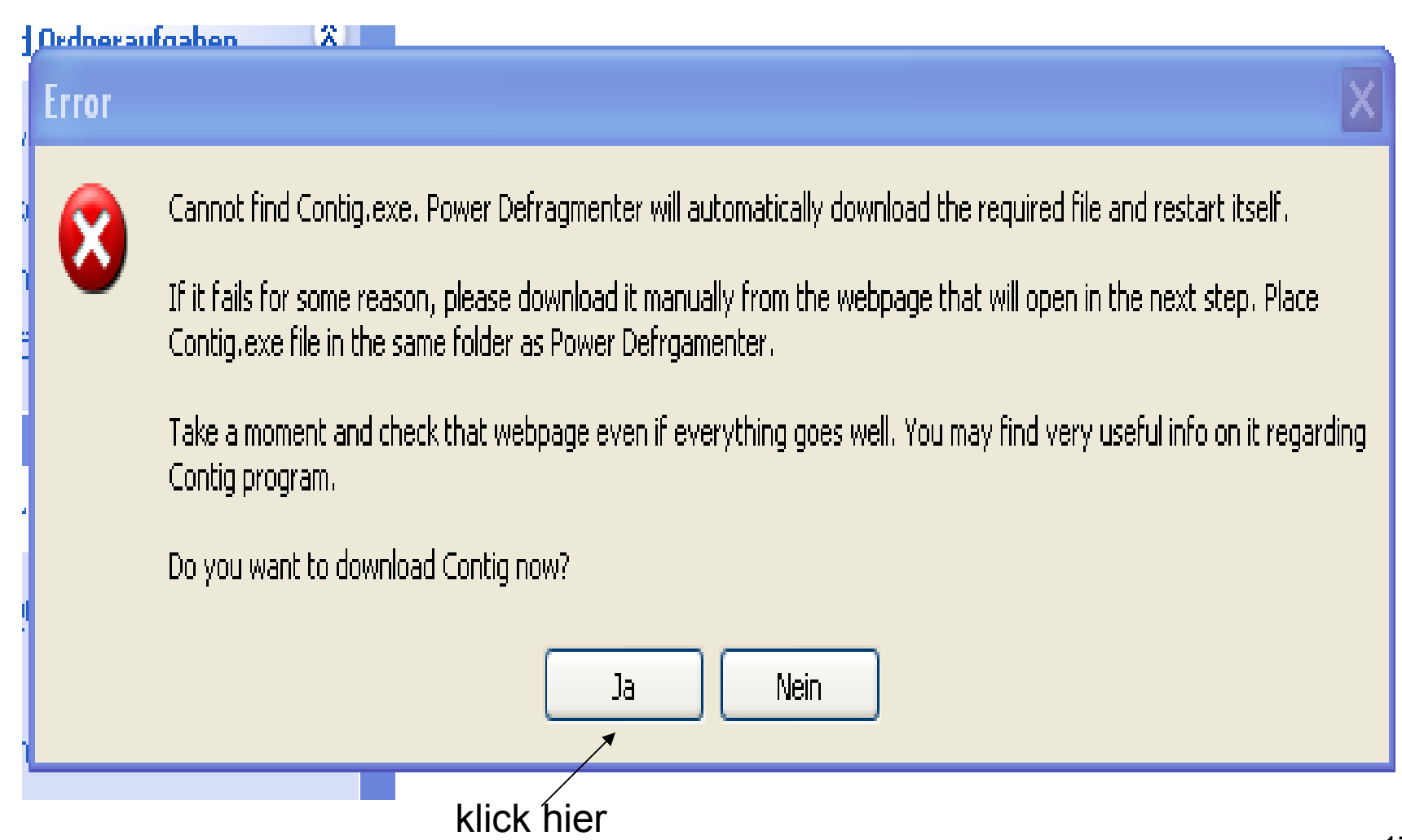

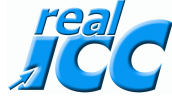

| Diese Seite grösser machen                                                                            |
|----------------------------------------------------------------------------------------------------|
|                                                                                                    |
|                                                                                                    |
| 🖉 Contig - Windows Internet Explorer                                                                  |
| 🕞 🕞 🗢 🕅 http://technet.m 💌 🗟 🗲 🗙 💿 Live Search                                                        |
| Datei Bearbeiten Ansicht Favoriten Extras ?                                                           |
| 🚖 Favoriten 🛛 🚖                                                                                       |
| Contig                                                                                                |
|                                                                                                    |
|                                                                                                    |
| Search TechNet With Bing                                                                              |
| Windows Sysinternals                                                                                  |
| Home Learn Downloads Community                                                                        |
| File and Disk Utilities   Networking Utilities   Process Utilities   Security Utilities   System Info |
| 🗟 Printer Friendly Version 🛛 🕂 Add To Favorites 🛛 😂 Send                                              |
| Windows Sysinternals 🕨 Downloads 🕨 File and Disk Utilities 🕨 Contig                                   |
|                                                                                                    |
| 🈚 😜 Internet 🖓 👻 🕄 100% 🔻 🛒                                                                           |

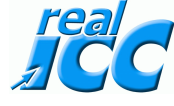

| Microsoft                                                                 | <b>FechNet</b> |                                            | Search TechNet with Bing     |
|---------------------------------------------------------------------------|----------------|--------------------------------------------|------------------------------|
| Windows Sys                                                               | internals      | States and States                          |                              |
| Home                                                                      | Learn          | Downloads                                  | Community                    |
| File and Disk Utilit                                                      | ies Network    | ing Utilities 👘 Proce                      | ess Utilities 👘 Security Uti |
| Printer Friendly                                                          | Version 🕂      | Add To Favorites                           | 😂 Send                       |
| ndows Sysinternals                                                        | ▶ Downloads    | <ul> <li>File and Disk Utilitie</li> </ul> | s 🕨 Contig                   |
|                                                                           |                |                                            |                              |
| Utilities                                                                 |                | Contig v1.                                 | 55                           |
| <ul> <li>Sysinternals Suite</li> <li>Utilities Index</li> </ul>           |                | By Mark Rus                                | sinovich                     |
|                                                                           |                | Published: Septe                           | mber 30, 2008                |
| <ul> <li>File and Disk Utilities</li> <li>Networking Utilities</li> </ul> |                | J Download                                 | Contig (100 KB)              |
| <ul> <li>Process Utilities</li> </ul>                                     |                |                                            | 2                            |
|                                                                           |                | klick hier                                 | 10                           |

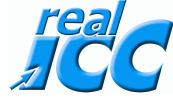

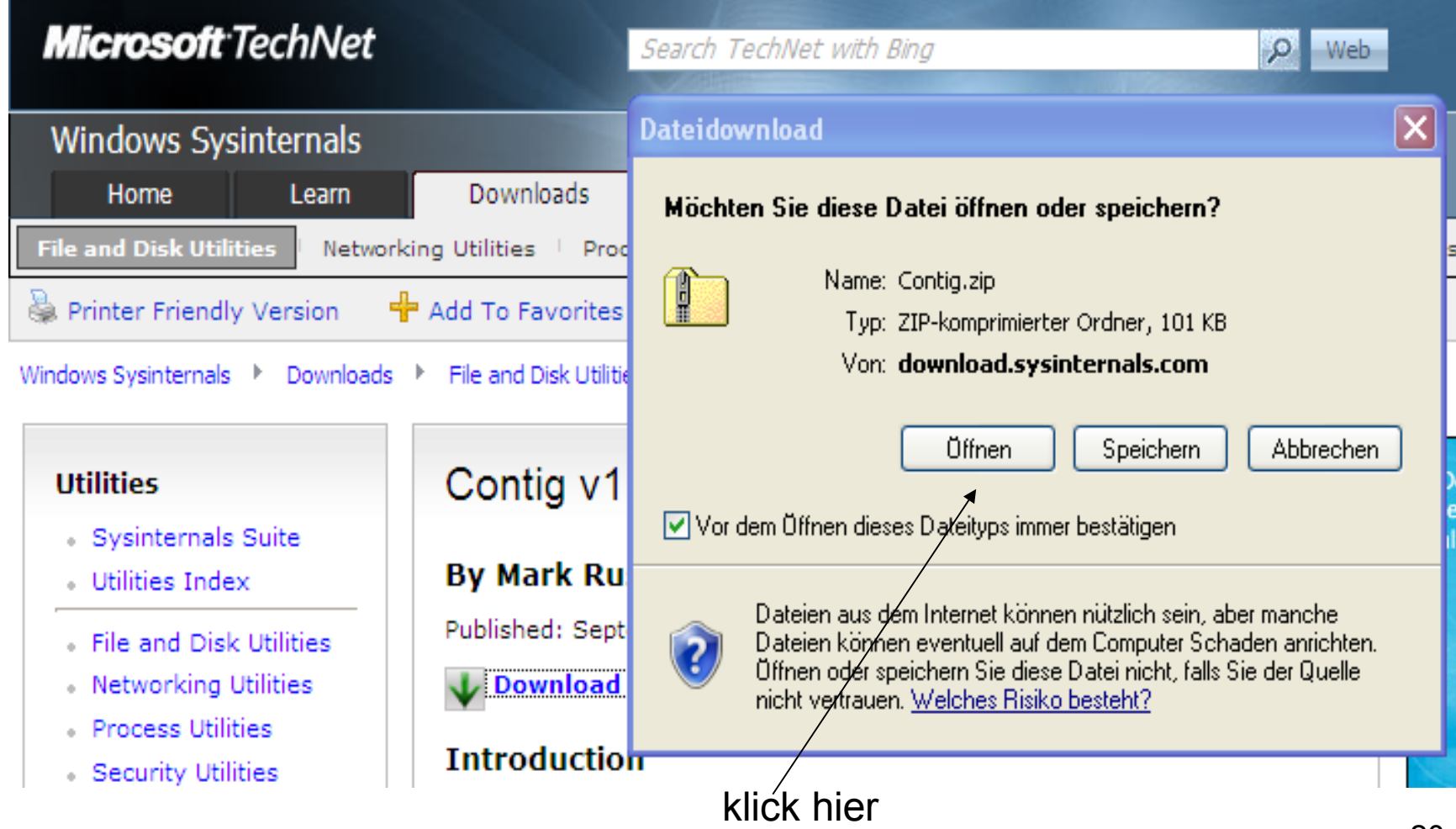

#### zuerst nun diese Datei kopieren und unter Eigene Dateien einfügen.

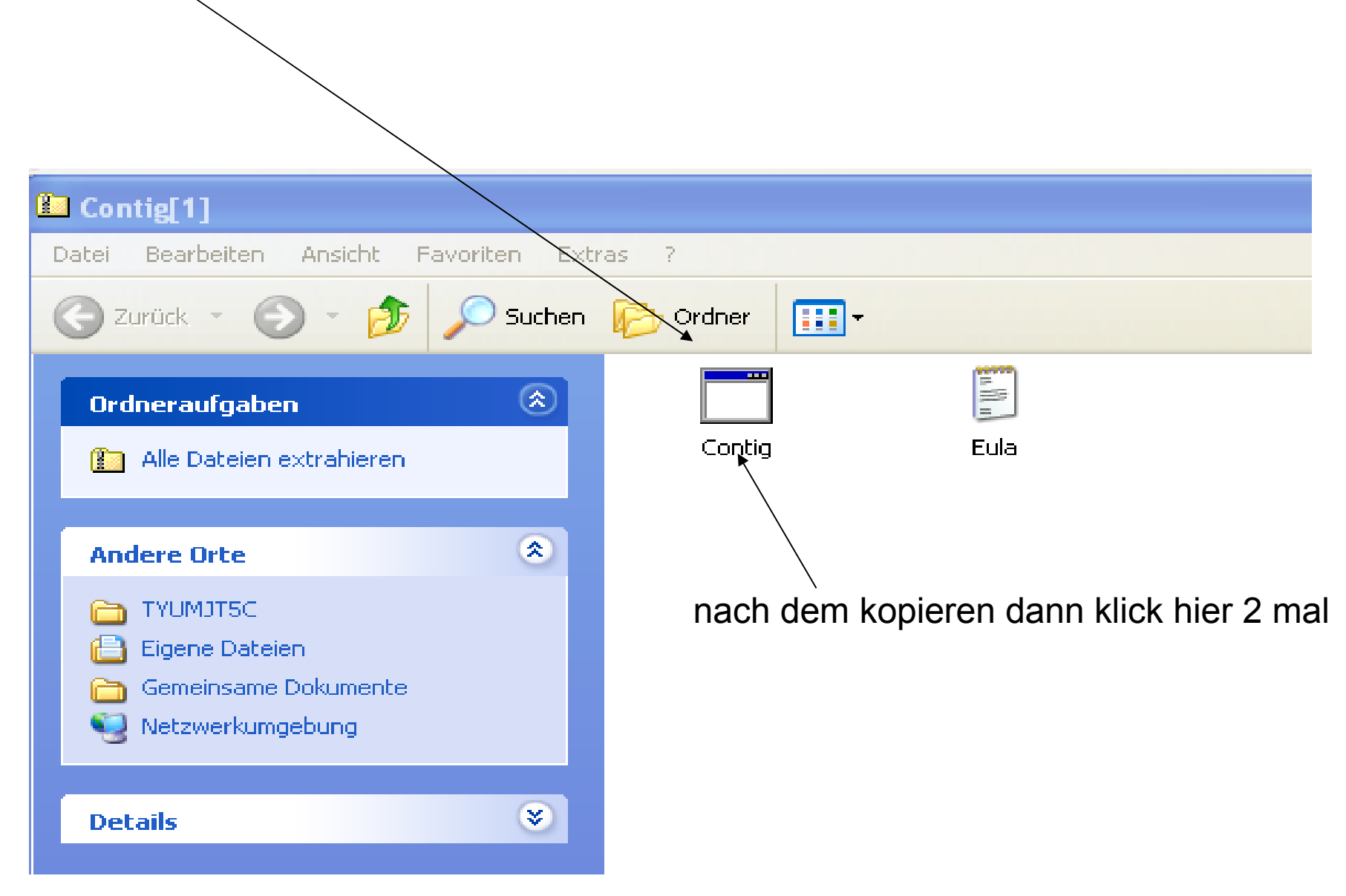

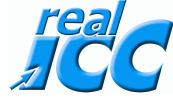

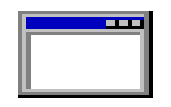

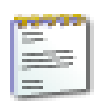

Contig

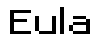

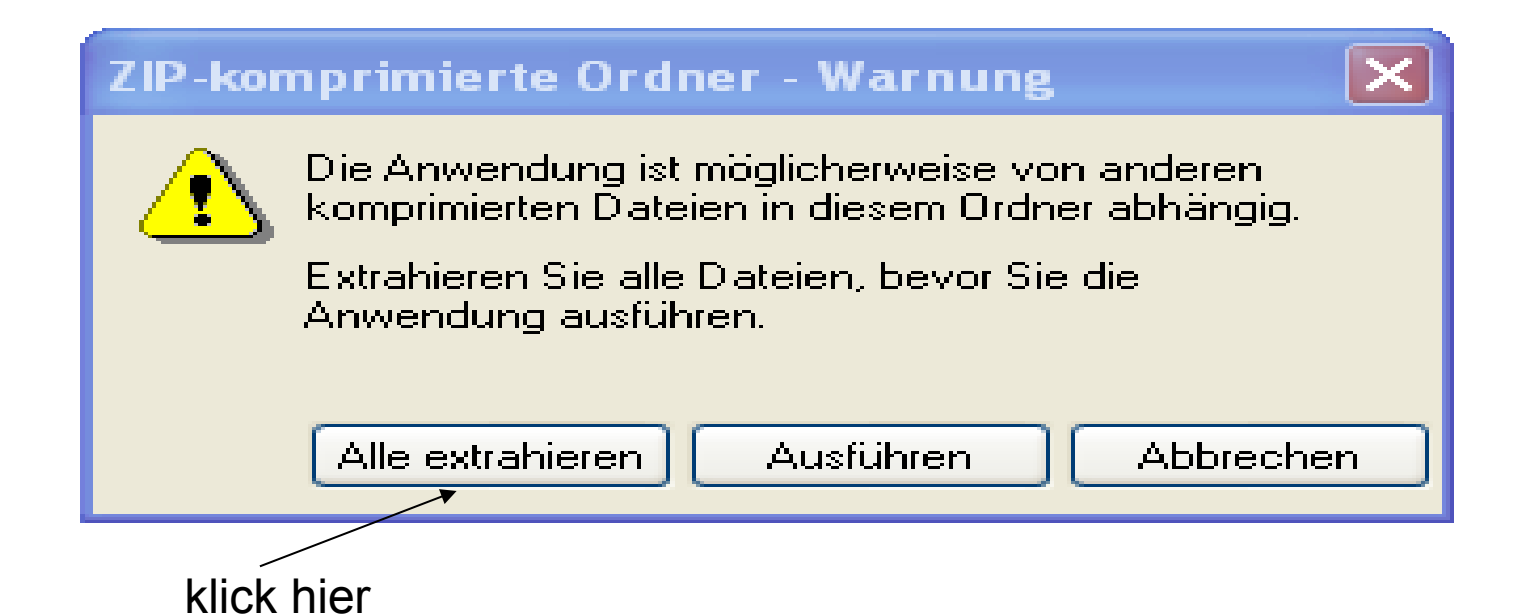

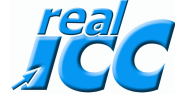

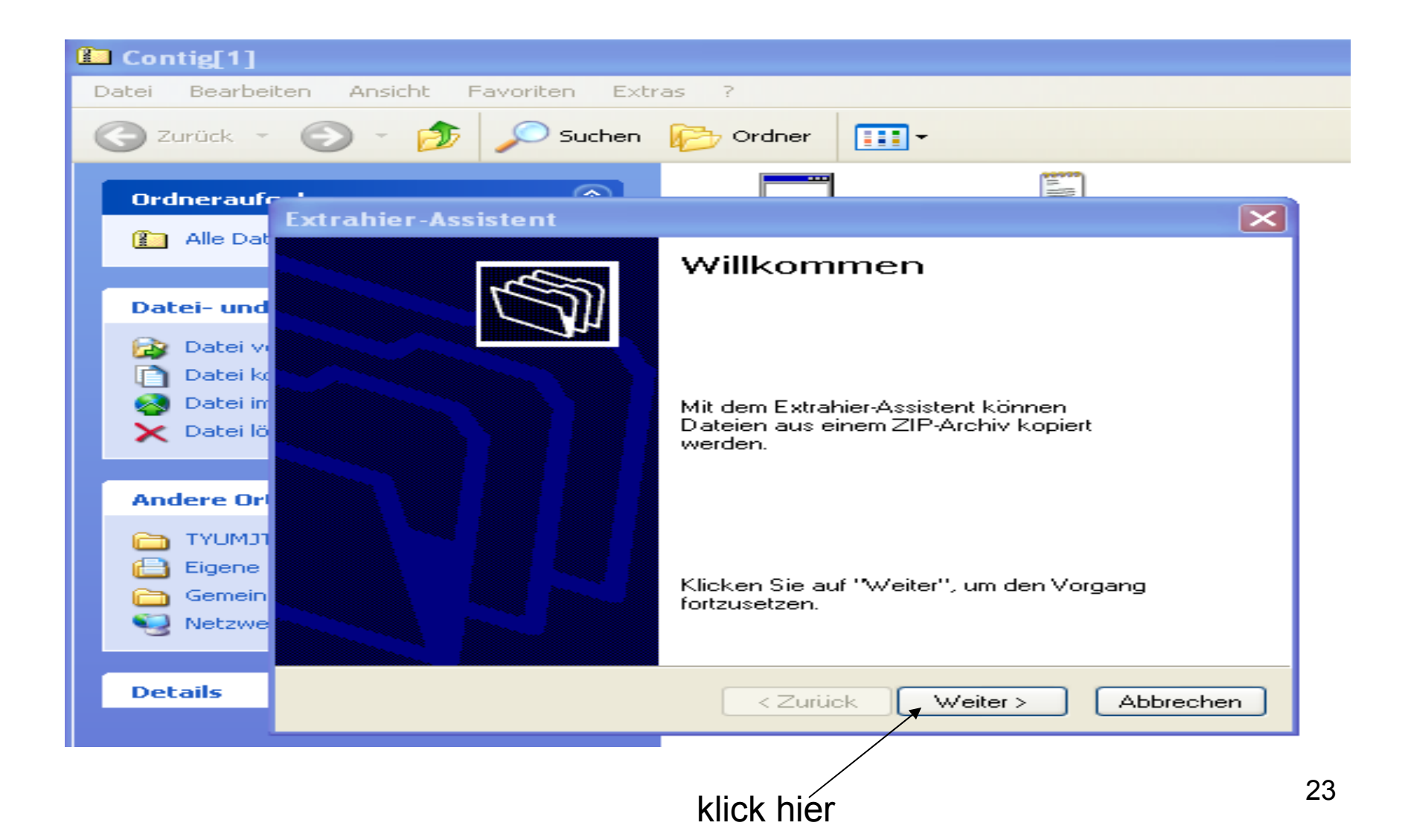

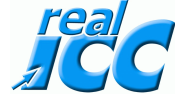

| Extrahier-Assistent                                                                                          | $\mathbf{X}$                                                                                                    |    |  |  |  |
|----------------------------------------------------------------------------------------------------|----------------------------------------------------------------------------------------------------|----|--|--|--|
| <b>Ziel auswählen</b><br>Dateien im ZIP-Archiv werden auf den von Ihnen hier angegebenen<br>Pfad extrahiert. |                                                                                                    |    |  |  |  |
|                                                                                                    | Wählen Sie ein Ziel zum Extrahieren der Dateien.<br>Die Dateien werden in folgendes Verzeichnis<br>extrahiert:<br>ry Internet Files\Content.IE5\TYUMJT5C\Contig[1]<br>Durchsuchen<br>Kennwort |    |  |  |  |
|                                                                                                    | < Zurück Weiter > Abbrechen                                                                                                    |    |  |  |  |
|                                                                                                    | klick hier                                                                                                    | 24 |  |  |  |

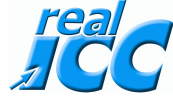

#### Extrahier-Assistent

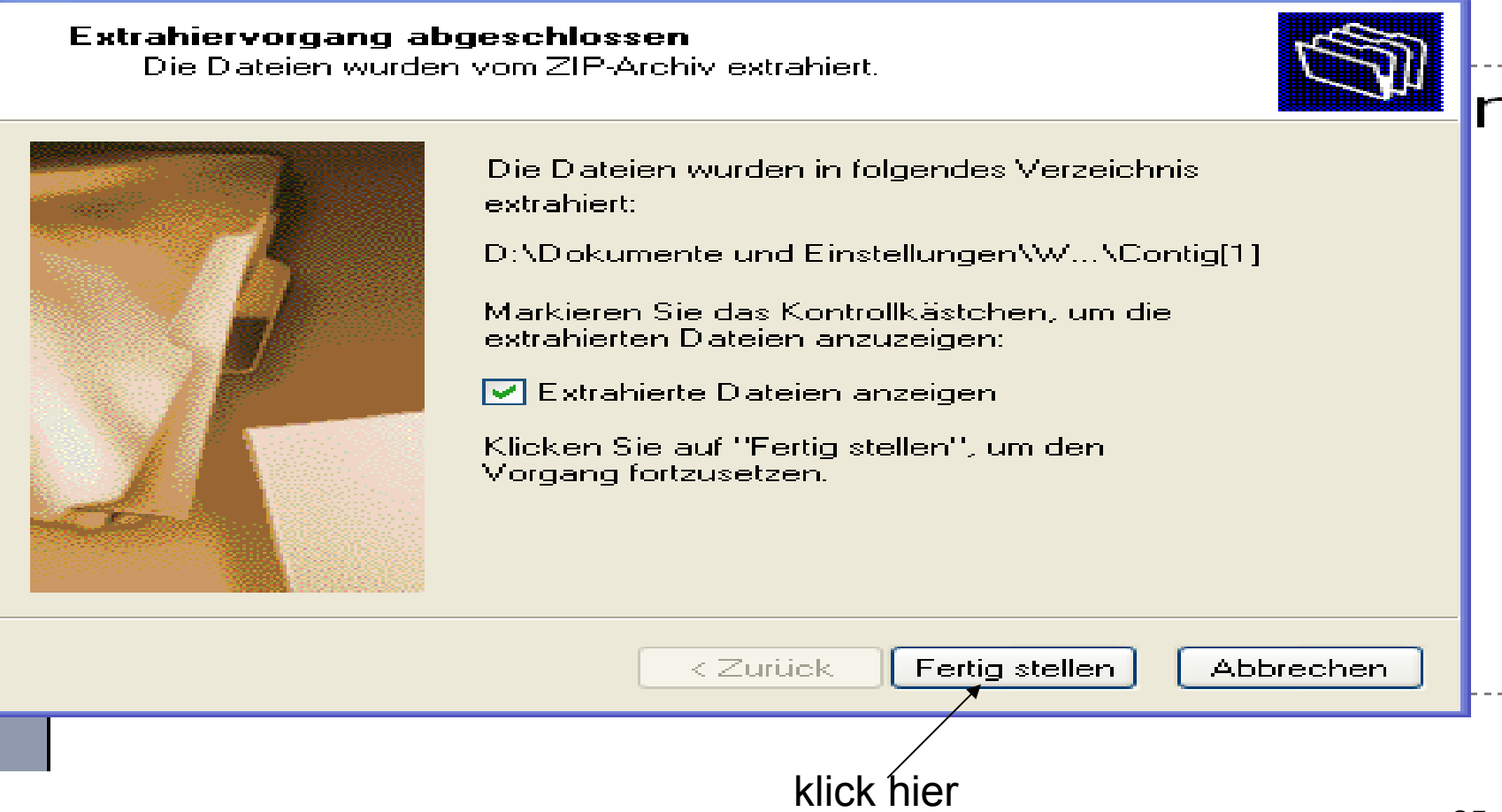

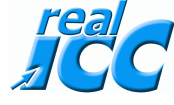

| PowerDefragmenter3[1]                                                                                        |               |                   |  |  |  |
|----------------------------------------------------------------------------------------------------|---------------|-------------------|--|--|--|
| Datei Bearbeiten Ansicht F                                                                                   | avoriten Extr | as ?              |  |  |  |
| 🕝 Zurück 👻 🕤 🔹 🦻                                                                                             | 🔎 Suchen      | Crdner            |  |  |  |
| Ordneraufgaben                                                                                               | ۲             | PowerDefragmenter |  |  |  |
| Andere Orte                                                                                                  | ۲             | klick hier 2 mal  |  |  |  |
| <ul> <li>BBKUQ006</li> <li>Eigene Dateien</li> <li>Gemeinsame Dokumente</li> <li>Netzwerkumgebung</li> </ul> |               |                   |  |  |  |
| Details                                                                                                    | *             |                   |  |  |  |

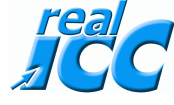

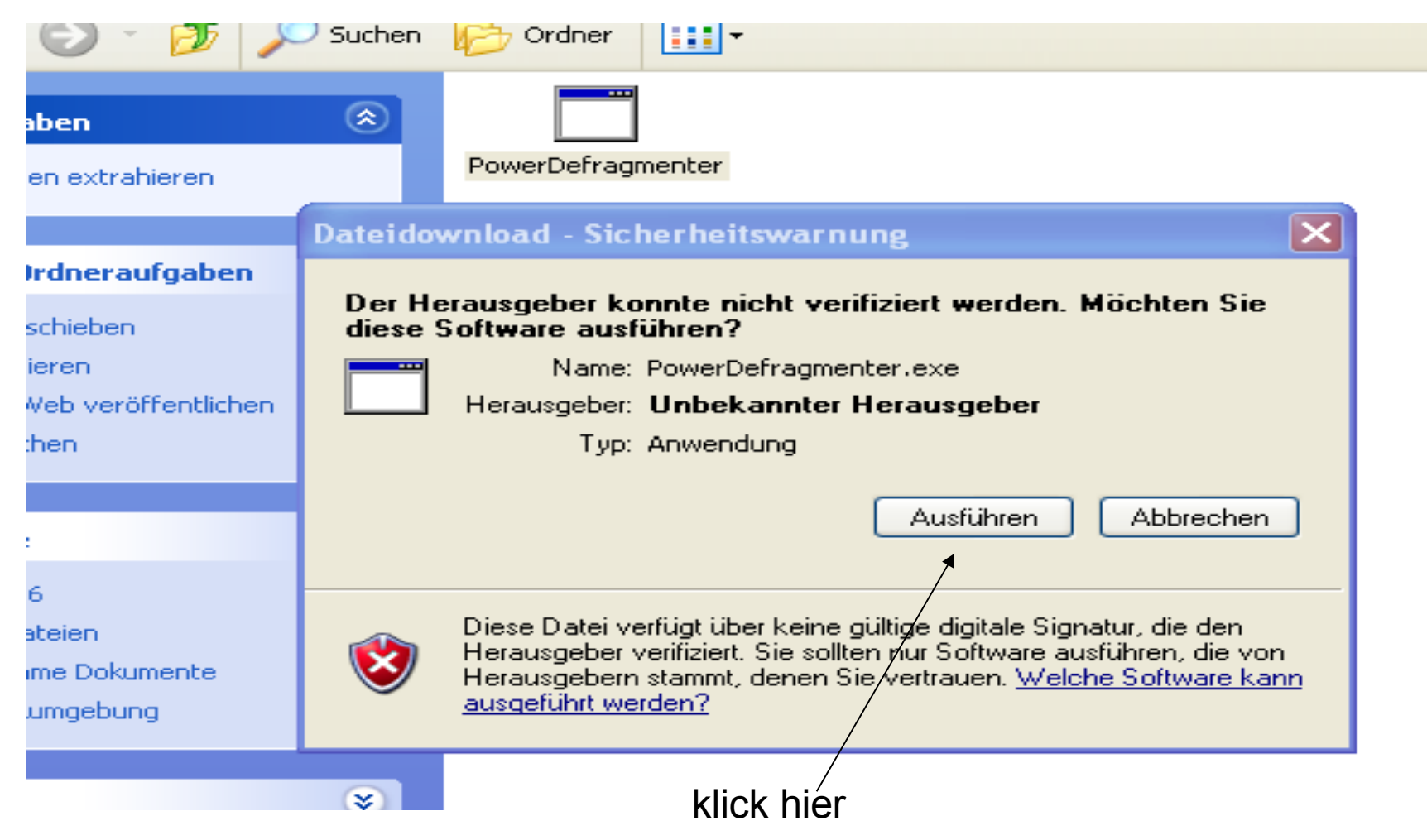

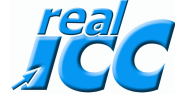

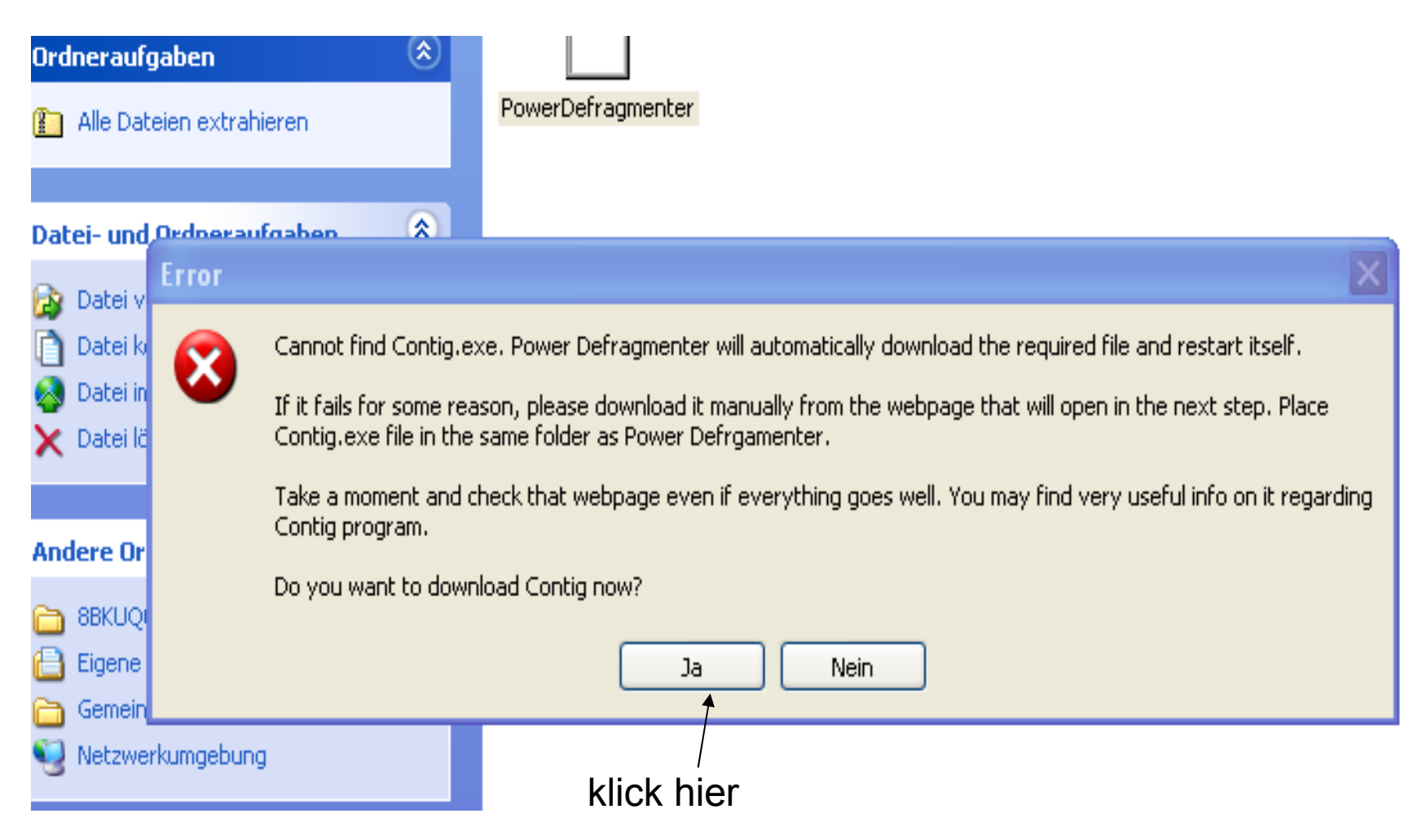

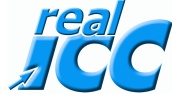

### $\times$ 🖶 Power Defragmenter Power Defragmenter 3.0 Power Defragmenter 3.0 Power Defragmenter is a Graphic User Interface designed for use with Sysinternals Contig program. You can find info about Contig here: http://technet.microsoft.com/en-us/sysinternals/bb897428.aspx Power Defragmenter Loaded Contig version: 1.55.0.0 About Next Quit klick híer

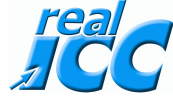

| 😽 Power Defragmenter                | $\mathbf{X}$          |
|-------------------------------------|-----------------------|
| Defragmentation mode                | eXcessive<br>Software |
| Defragmentation mode selection:     |                       |
| O Defragment file(s)                |                       |
| O Defragment folder(s)              |                       |
| Oefragment disk                     |                       |
| TriplePass(TM) Disk Defragmentation |                       |
| hier anklicken                      |                       |
| About Back Next                     | Quit                  |

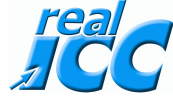

| 😽 Power Defragmenter                     |                                                | $\mathbf{X}$ |  |  |  |  |  |
|------------------------------------------|------------------------------------------------|--------------|--|--|--|--|--|
| Select Disk<br>Full disk defragmentation |                                                | Software     |  |  |  |  |  |
| Please select the disk you wan           | Please select the disk you want to defragment. |              |  |  |  |  |  |
| Laufwerk aussuchen                       |                                                |              |  |  |  |  |  |
| Drive: z.B.                              |                                                |              |  |  |  |  |  |
| C (C:)                                   |                                                | ~            |  |  |  |  |  |
| Free disk space: 5189 MB                 |                                                |              |  |  |  |  |  |
| About                                    | Back Defragme                                  | ent Quit     |  |  |  |  |  |
| und                                      | klicke dann hier                               |              |  |  |  |  |  |

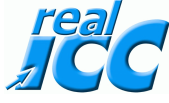

Jetzt wird das Laufwerk defragmentiert. Das kann u.U. sehr lange dauern. Einfach laufen lassen.

|    | Contig                                                                                                    |         |   |
|----|----------------------------------------------------------------------------------------------------|---------|---|
| D, | 🛋 D:\DOKUME~1\WABA\LOKALE~1\Temp\Temporäres Verzeichnis 2 für PowerDefragmenter3[ 💶 🗙                                                                                                    |         |   |
| 6  | Scanning file<br>C:\Dokumente und Einstellungen\Administrator\Startmen³\Programme\Internet Explor<br>er.lnk is already in 1 fragment.                                                                                                    | ]       |   |
|    | Processing C:\Dokumente und Einstellungen\Administrator\Startmen³\Programme\Outl<br>ook Express.lnk:<br>Scanning file<br>C:\Dokumente und Einstellungen\Administrator\Startmen³\Programme\Outlook Express<br>.lnk is already in 1 fragment.           |         | × |
|    | Processing C:\Dokumente und Einstellungen\Administrator\Startmen³\Programme\Wind<br>ows Media Player.lnk:<br>Scanning file<br>C:\Dokumente und Einstellungen\Administrator\Startmen³\Programme\Windows Media P<br>layer.lnk is already in 1 fragment. |         |   |
|    | Processing C:\Dokumente und Einstellungen\Administrator\Startmen³\Programme\Zube<br>h÷r:<br>Scanning file<br>C:\Dokumente und Einstellungen\Administrator\Startmen³\Programme\Zubeh÷r is alre<br>ady in 1 fragment.                                   | se<br>x | , |
|    | Processing C:\Dokumente und Einstellungen\Administrator\Startmen³\Programme\Zube<br>h÷r\Adressbuch.lnk:                                                                                                    |         |   |

BKUQUU6 Eigene Dateien

32

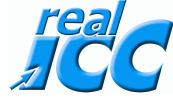

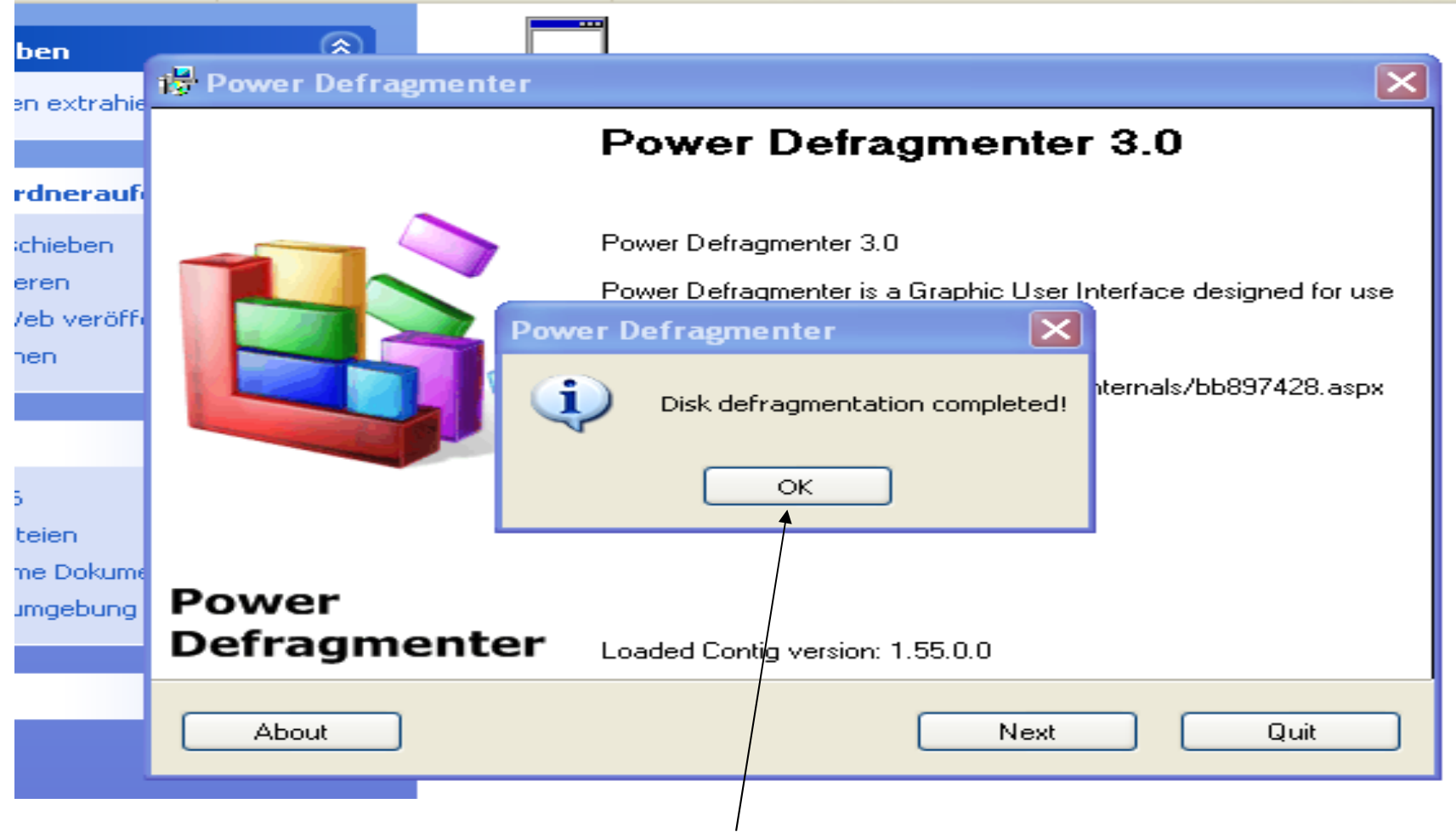

Das Laufwerk ist defragmentiert klick hier

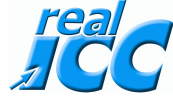

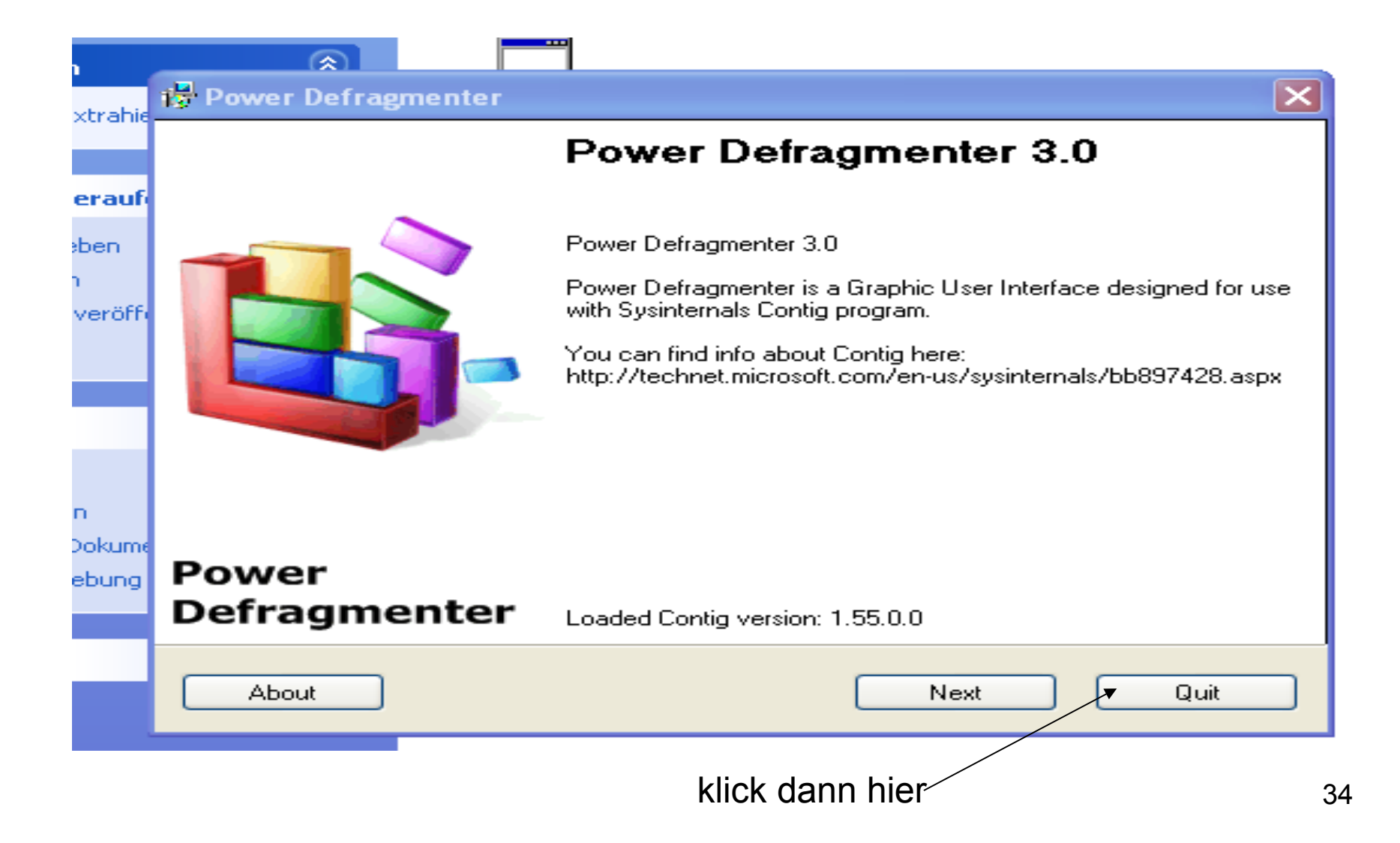

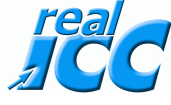

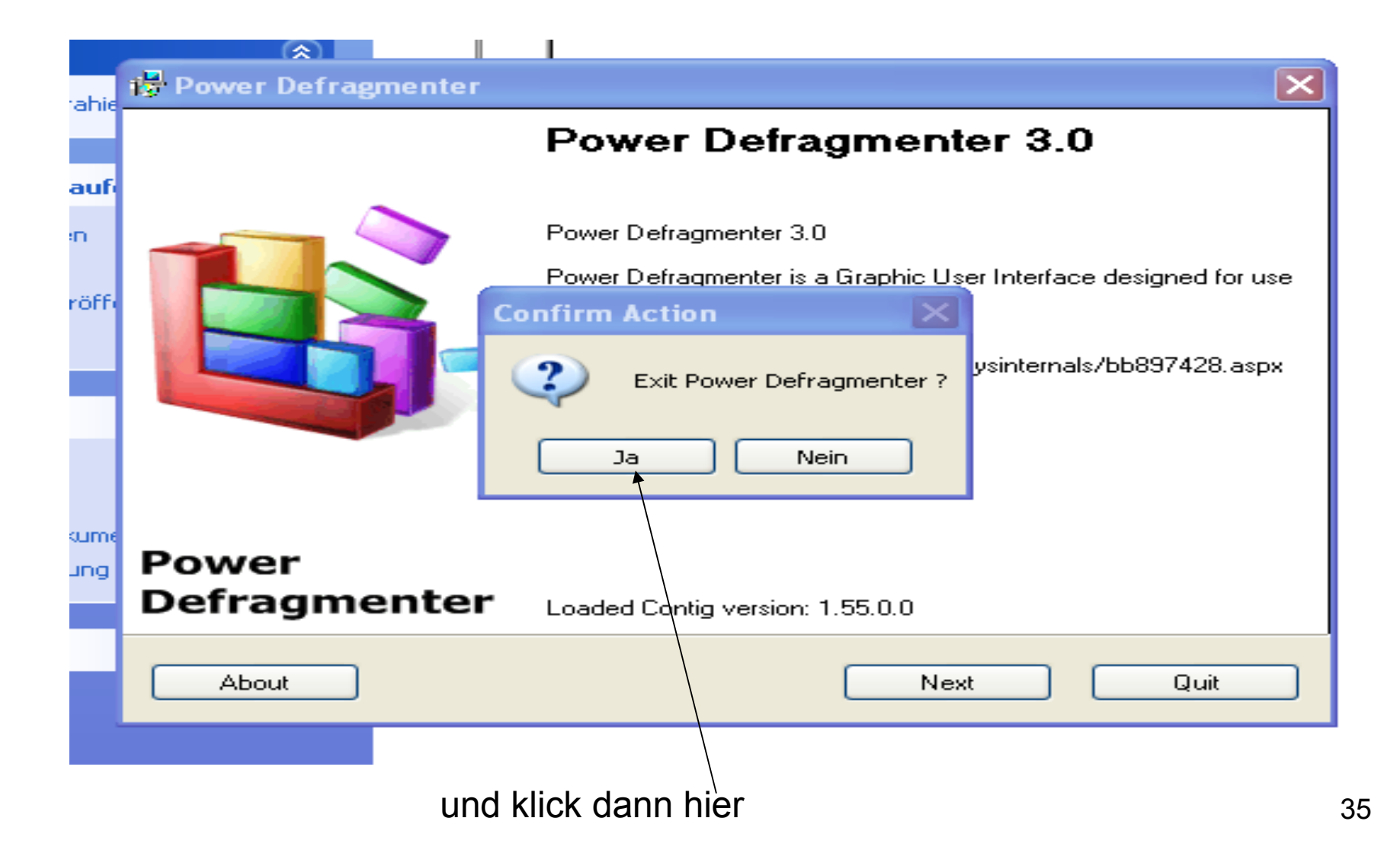

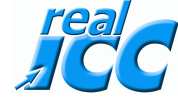

### nun hast Du einen sauber defragmentierten PC